# ユーザー情報の更新

#### ログイン(1)

#### https://www.editorialmanager.com/gcan/

ユーザー情報の更新をする場合

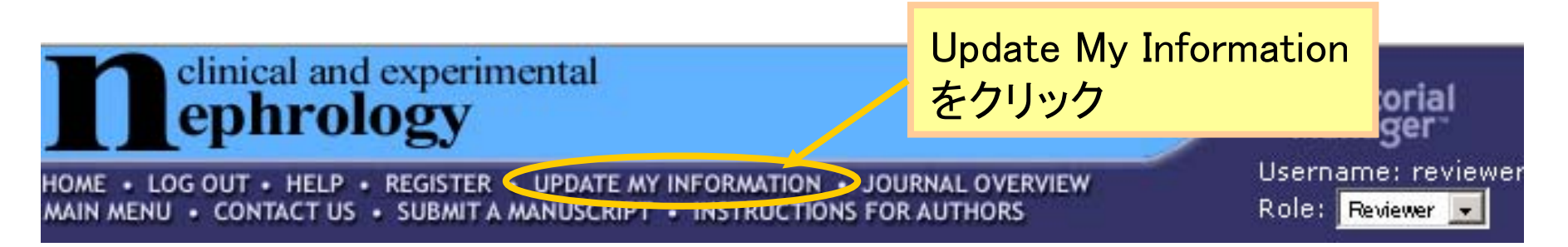

必須項目が入力されていなかった場合

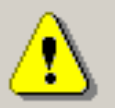

Someone at the journal has registered you for Editorial Manager. Please verify that your contact information is accurate before proceeding.

X

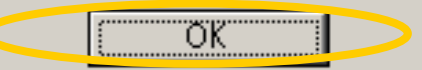

必須項目が入力されていない場合は、ログインをしようとすると以下のよう なメッセージが出るので、OKをクリック。

## ユーザー情報の更新①

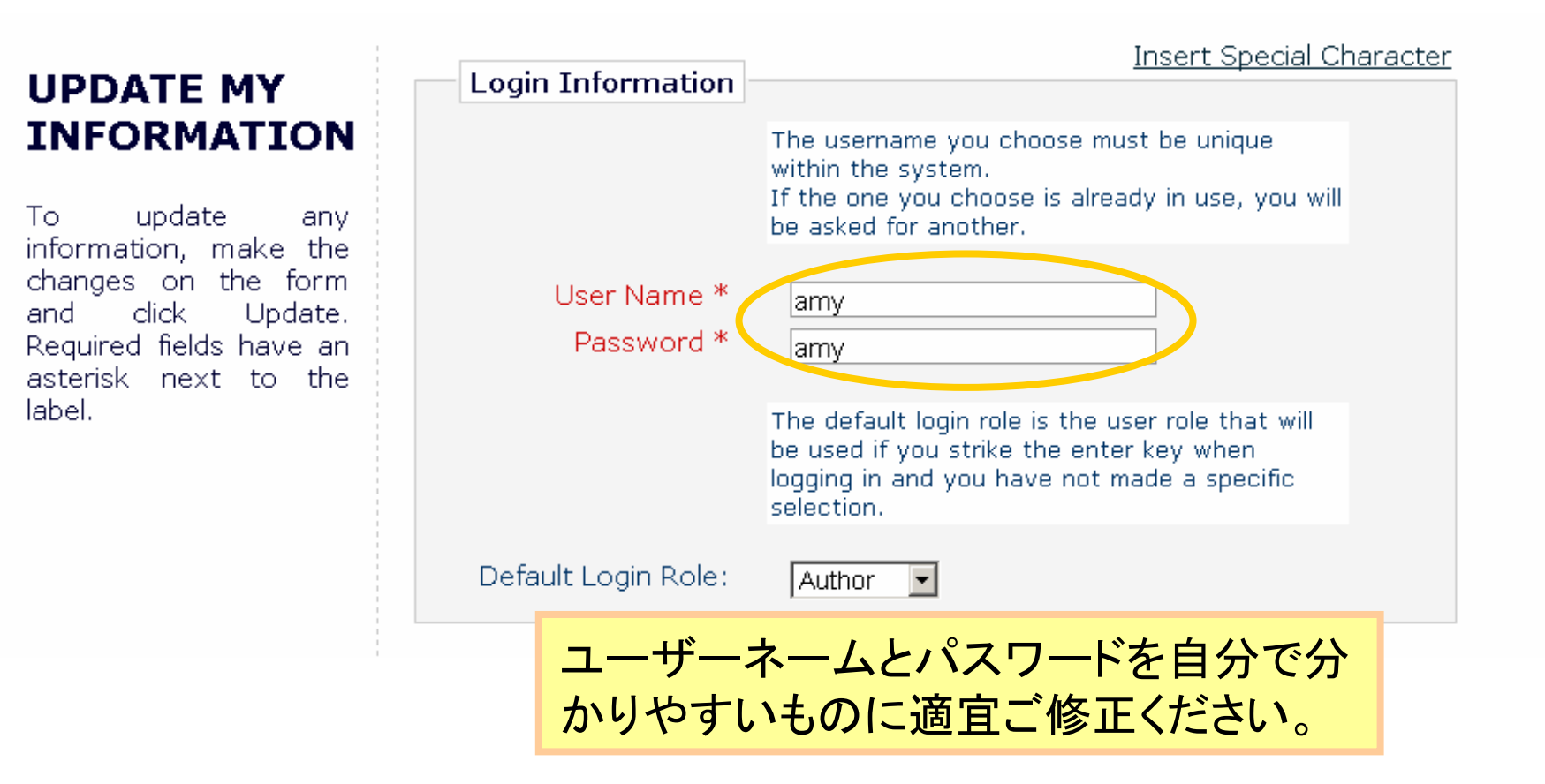

#### ユーザー情報の更新2

| Personal Informatio                                                                     | Insert Special Character                                                                                                    |
|-----------------------------------------------------------------------------------------|----------------------------------------------------------------------------------------------------|
| Personal Information<br>Title *<br>First Name *<br>Middle Name<br>Last Name *<br>Degree | Dr. Amy Amy Author * (Ph.D., M.D., Jr.,                                                                                        |
| Preferred Name                                                                          | (nickname)                                                                                                    |
| Primary Phone                                                                           | (including country                                                                                                    |
| code)<br>Secondary Phone<br>code)                                                       | (including country                                                                                                    |
| Secondary Phone is<br>for                                                               | Mobile 🗿 Beeper O. Home O. Work O.<br>Admin. Asst. O                                                                           |
| Fax Number                                                                              | (including country                                                                                                    |
| E-mail Address *                                                                        | joerg.zanner@springer.com;m-                                                                                                   |
|                                                                                         | If entering more than one e-mail address, use a<br>semi-colon between each address (e.g.,<br>joe@thejournal.com;joe@yahoo.com) |

名前、メールアドレスが正しいかどうかご確認ください。

# ユーザー情報の更新③

| Tradition Dalated T      | Insert Special Characte |
|--------------------------|-------------------------|
| Institution Related In   | normation               |
| Position                 |                         |
| Institution              |                         |
| Department               |                         |
| Street Address           |                         |
|                          |                         |
|                          |                         |
|                          |                         |
| City                     |                         |
| State or Province        |                         |
| Zip or Postal Code       |                         |
| Country *                |                         |
| GERMANY                  | •                       |
| Address is for *         | Work 💿 Home 🔍 Other O   |
| Available as a Reviewer? | Yes 🖲 No 🖸              |
| 所属機関の名称、                 | 住所などを入力してください。          |

# ユーザー情報の更新④

| Street Address                      |                                 |  |  |
|-------------------------------------|---------------------------------|--|--|
|                                     |                                 |  |  |
| City                                |                                 |  |  |
| State or Province                   |                                 |  |  |
| Zip or Postal Code                  |                                 |  |  |
| Country *                           |                                 |  |  |
| GERMANY                             |                                 |  |  |
| Address is for *                    | Work 💿 Home O Other O           |  |  |
| Available as a Reviewer?            | Yes 🖲 No 🔿                      |  |  |
| Additional Information              |                                 |  |  |
|                                     | Select Personal Classifications |  |  |
|                                     | Unavailable Dates               |  |  |
|                                     | Cancel Submit                   |  |  |
| elect Personal Classificationsをクリック |                                 |  |  |

ユーザー情報の更新(5)

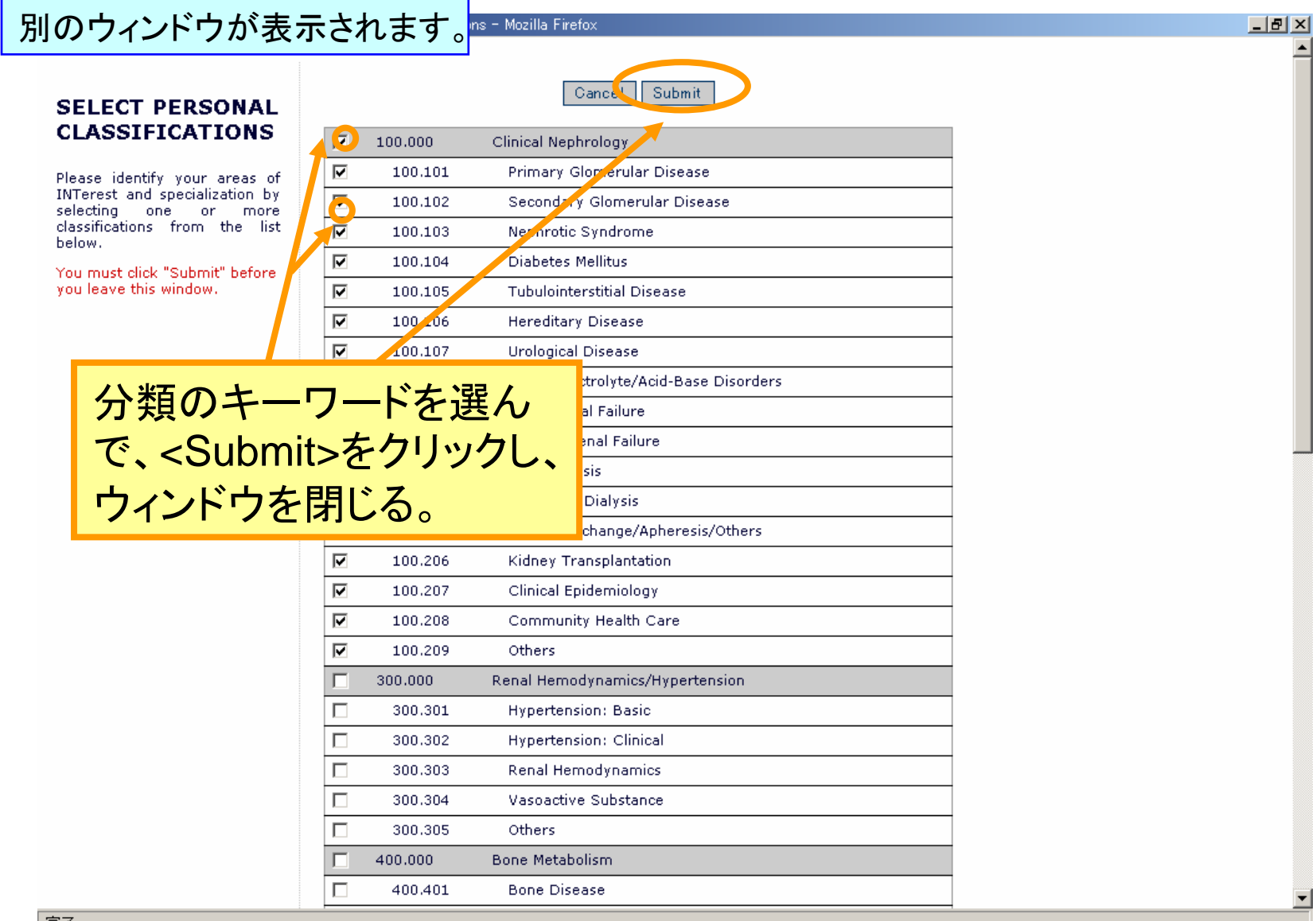

# ユーザー情報の更新⑥

| City                     |                                                                 |
|--------------------------|-----------------------------------------------------------------|
| State or Province        |                                                                 |
| Zip or Postal Code       |                                                                 |
| Country *                |                                                                 |
| GERMANY                  | •                                                               |
| Address is for *         | Work 🖲 Home O Other O                                           |
| Available as a Reviewer? | Yes 🖲 No. O                                                     |
|                          |                                                                 |
| Additional Informati     | on<br>Select Personal Classifications                           |
| Additional Informati     | Select Personal Classifications Unavailable Dates Cancel Submit |

ユーザー情報の更新⑦

| Street Address                         |
|----------------------------------------|
|                                        |
|                                        |
| City                                   |
| State or Province                      |
| Zip or Postal Code                     |
| Country *                              |
| GERMANY                                |
| Address is for * Work 👁 Home O Other O |
| Available as a Reviewer? Yes 💿 No 🔿    |
|                                        |
|                                        |
| Additional Information                 |
| Select Personal Classifications        |
|                                        |
| Unavailable Dates                      |
|                                        |
| Cancel                                 |
|                                        |
| 必要な情報をすべて入力したらSubmitをクリック。             |

#### ユーザー情報の更新が完了

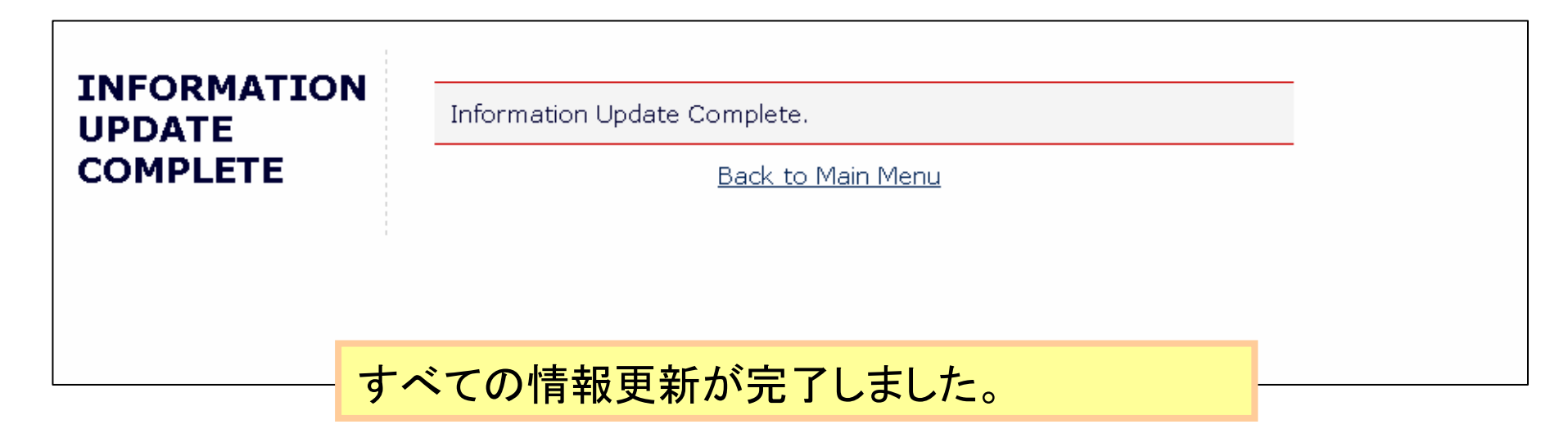